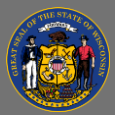

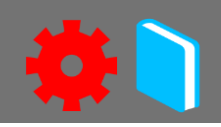

## Enroll Attendees to a Session

Once a training session has been created, you can use the **Session Roster** to add an attendee.

- 1. In the menu bar, open the **ILT Admin** tab.
- 2. Select Manage Events & Sessions.
- Find the Event in the Events list. You can use the Search All Events section to filter the events list by Event Name, Subject, Vendor, Language, or search for a session directly by using the Locator Number.

Search All Events will default to search only active events. If the event is over, deselect the blue, View Active Events Only checkbox.

- 4. Select the **View Sessions** button in the event's option column to open the various sessions.
- Find the session in the Sessions list. You can use the **Search** section to filter the sessions by Session ID, Locator Number, Dates, Location, Instructor, and whether they are Tentative, Approved, Completed, or Cancelled.
- 6. Select the **View Roster** button <sup>55</sup> in the session's option column to open the **Session Roster**.
- 7. Select the **Add Users** button <sup>(a)</sup> in the Users sub-section.
- 8. Search in the **Select User** pop-up for the attendee you want in the session.
- 9. Select the **Add** button <sup>4</sup> beside the name of the attendee you want in the session.

 $\mathbb{Q}$  Repeat steps 8 and 9 if you have more than one attendee to add to a session.

- 10. Note that the names are added to the **Selected Users Menu**, which is only visible after you have added an attendee.
- 11. When you are done adding attendees for the session, select **Done**.

Attendees have not been added to the session yet. They are now a **Pending User**.

12. Select **Add Pending Users to Roster** in the Users sub-section to add the attendee to the session.

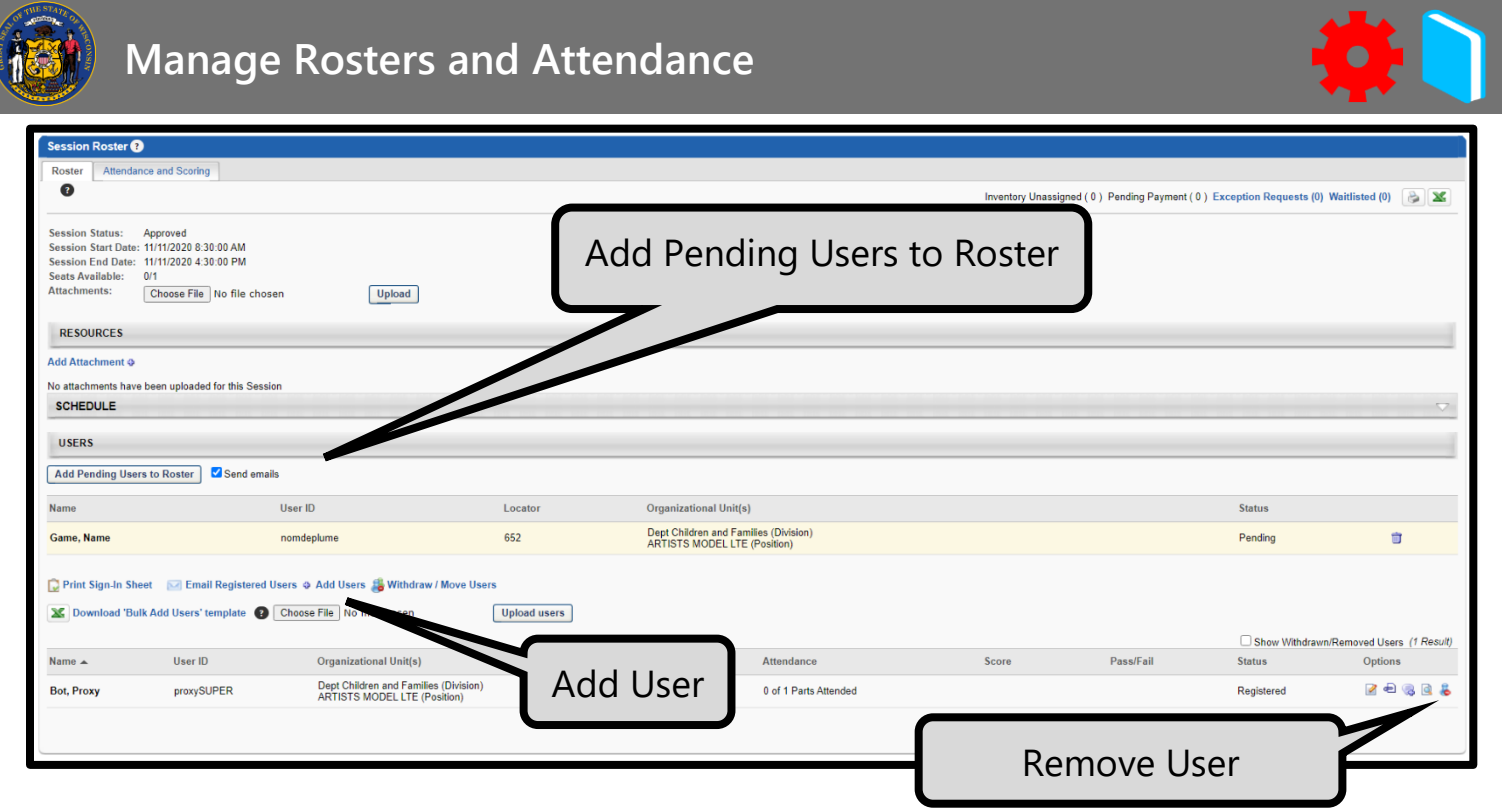

## Withdraw Attendees from a Session

Use the Session Roster to remove an attendee from a session.

- 1. In the menu bar, open the **ILT Admin** tab.
- 2. Select Manage Events & Sessions.
- 3. Find the Event in the Events list. You can use the **Search All Events** section to filter the events list by Event Name, Subject, Vendor, Language, or search for a session directly by using the Locator Number.

Search All Events will default to search only active events. If the event is over, deselect the blue, View Active Events Only checkbox.

- 4. Select the **View Sessions** button in the event's option column to open the various sessions.
- 5. Find the session in the Sessions list. You can use the **Search** section to filter the sessions by Session ID, Locator Number, Dates, Location, Instructor, and whether they are Tentative, Approved, Completed, or Cancelled.
- 6. Select the **View Roster** button <sup>88</sup> in the session's option column to open the **Session Roster**.
- 7. Select the **Remove User** button 🕹 in the user's option column.
- 8. Select the reason for withdrawal from the Session Withdrawal Options list.
- 9. Press **Submit**.